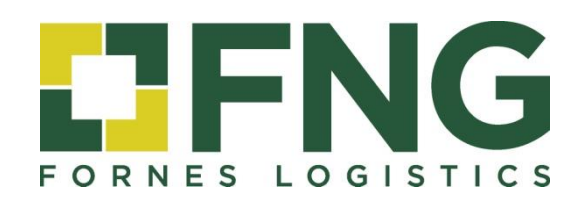

# **ÁREA DE CLIENTE**

Manual de Uso

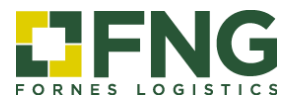

# ÍNDICE

| 1. Acceso al Área Cliente                                                      | 3 |
|--------------------------------------------------------------------------------|---|
| 2. Acceso como cliente                                                         | 4 |
| 2.1 Seguimiento de envíos                                                      | 4 |
| 2.2 Administración                                                             | 6 |
| 2.3 Cambiar contraseña                                                         | 6 |
| <ol> <li>Acceso como destinatario / receptor (Seguimiento de envío)</li> </ol> | 7 |

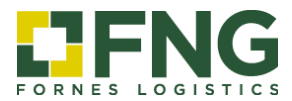

# **ÁREA DE CLIENTE**

# Manual de Uso

# 1. Acceso al Área de Cliente

Mediante la web de **Grupo FNG**, <u>www.fng-logistics.com</u>, puede acceder a la <u>ÁREA DE CLIENTE</u> donde dispone de informes y consultas, tanto como cliente principal como receptor del envío.

| f in ¥ |                                                                                                    |
|--------|----------------------------------------------------------------------------------------------------|
|        | FORNÉS LOCISTICS V SERVICIOS V NOTICIAS CONTACTO                                                                                                    |
|        | ÁREA CLIENTE         Acceeso al sistema interactivo de trazabilidad.         Accede a nuestra Área Cliente, un sistema interactivo de seguimiento y control para conocer en tiempo real el estado de sus mercancías, expediciones y toda la documentación relativa:         Alta de órdenes de recogida <ul> <li>Consulta / seguimiento del estado de sus recogidas</li> <li>Consulta / seguimiento del estado de de sus envíos</li> <li>Visualización / Impresión de documentos</li> </ul> |
|        | Consulta / Impresión de facturas 🔹                                                                                                    |

#### **Opciones de acceso**

Una vez dentro del Área de Cliente, se facilitan dos opciones de acceso: el acceso exclusivo de cliente (usuarios registrados) y el acceso para destinatario o receptor (seguimiento de envíos).

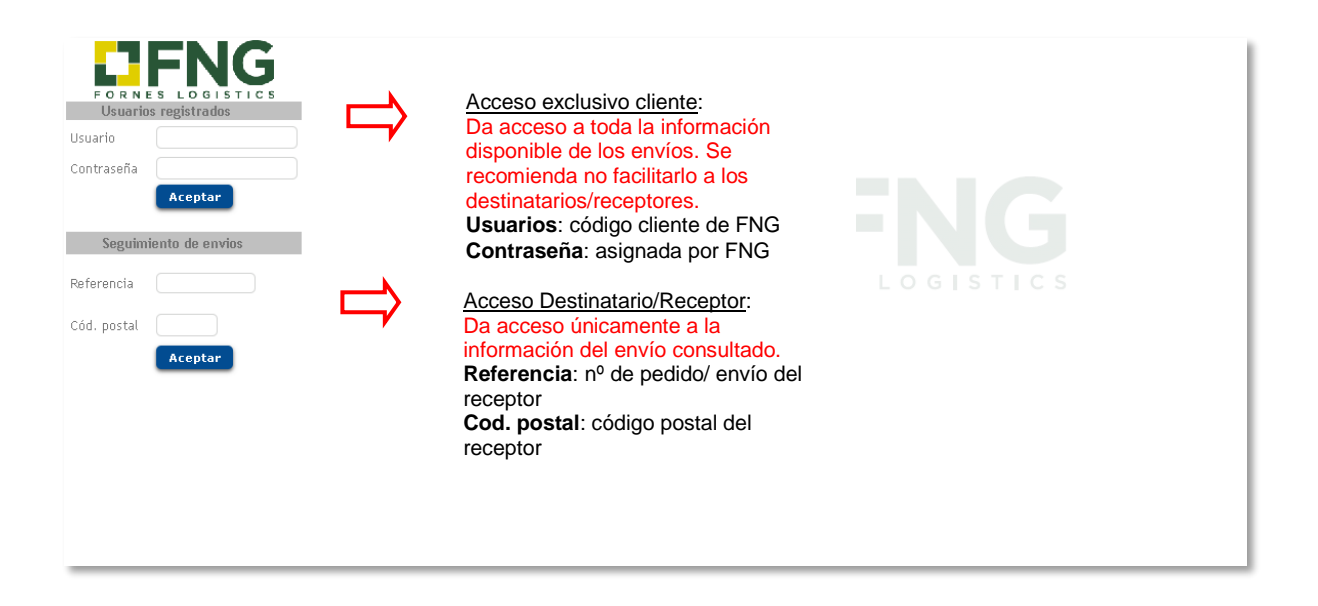

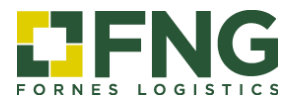

### 2. Acceso como cliente

Este apartado le proporciona toda la información disponible sobre sus envíos. Acceda a su área privada de cliente en el apartado *Usuarios registrados* introduciendo el código de usuario y la contraseña facilitada por FNG.

| FORNE                     | <b>FNG</b>                 |  |
|---------------------------|----------------------------|--|
| Usuario                   | s registrados              |  |
| Usuario                   |                            |  |
| Contraseña<br>Seguimi     | Aceptar<br>iento de envios |  |
| Referencia<br>Cód. postal |                            |  |
|                           | Aceptar                    |  |

#### 2.1 Seguimiento de envío

Mediante el menú de la izquierda, acceda al apartado *Seguimiento de Envío* para realizar consultas y exportar, si lo desea, sus informes en Excel.

- a) Introduzca algún parámetro de búsqueda.
- b) Actualice la consulta para ver la información

Esta consulta le permite acceder a la siguiente información actualizada sobre sus envíos:

|                                                                                                    |                                                                    | C                                                                                                    |                                                                                                    |                                                                                                    | <u>Seguimiento de Envio</u>                                                                                                    |                                                                                                    |                                                                                                    |                                                                                                    |                                                                      |
|----------------------------------------------------------------------------------------------------|--------------------------------------------------------------------|----------------------------------------------------------------------------------------------------|----------------------------------------------------------------------------------------------------|----------------------------------------------------------------------------------------------------|----------------------------------------------------------------------------------------------------|----------------------------------------------------------------------------------------------------|----------------------------------------------------------------------------------------------------|----------------------------------------------------------------------------------------------------|----------------------------------------------------------------------|
| <b>TENG</b>                                                                                                  | 2                                                                  | Fecha 🗌                                                                                                    | <mark>16/10/19</mark> 😇 / 🗌 31/10.                                                                                                    | /19 🔟 Consultar como 🛛 Ordena                                                                                                    | nte 🔻 Estado 🛛 Todas 🔍 🔻                                                                                                    | Incidencia Todas 🔻 Depart                                                                                                    | amento 99                                                                                                    | 99 🔍 Todo                                                                                                    | 05                                                                   |
| DRNES LOGISTICS                                                                                              | a                                                                  | '                                                                                                    | S/Referencia                                                                                                    | N                                                                                                    | /Referencia 999 99999999                                                                                                    | R/Referencia                                                                                                    |                                                                                                    |                                                                                                    |                                                                      |
|                                                                                                    |                                                                    | Origen                                                                                                    | 999 C Postal Pol                                                                                                    | blacion                                                                                                    | Destino 999                                                                                                    | Postal Poblacion                                                                                                    |                                                                                                    |                                                                                                    |                                                                      |
| Buscar                                                                                                    | b                                                                  |                                                                                                    | Remitente                                                                                                    |                                                                                                    | Receptor                                                                                                    |                                                                                                    |                                                                                                    |                                                                                                    |                                                                      |
| Transporte                                                                                                   | ~ (5                                                               | 3 1/1                                                                                                    |                                                                                                    |                                                                                                    |                                                                                                    |                                                                                                    |                                                                                                    |                                                                                                    |                                                                      |
| Recogida                                                                                                    | > c.                                                               | .E. Expedicion Al                                                                                                    | lb.Ordenante Sit.Ent.                                                                                                    | Remitente Alb.Remitente Rec                                                                                                    | ceptor Poblacion Destino F.Reş                                                                                                    | istro F.Entrega H.Entrega Bultos H                                                                                                    | Kilos M3 Inc                                                                                                    | :. POD/Con                                                                                                    | nf. C                                                                |
| TRANSPORTE                                                                                                   | $\sim$                                                             |                                                                                                    |                                                                                                    |                                                                                                    |                                                                                                    |                                                                                                    |                                                                                                    |                                                                                                    |                                                                      |
| Seguimiento de Envio                                                                                         |                                                                    |                                                                                                    |                                                                                                    |                                                                                                    |                                                                                                    |                                                                                                    |                                                                                                    |                                                                                                    |                                                                      |
|                                                                                                    |                                                                    |                                                                                                    |                                                                                                    |                                                                                                    |                                                                                                    |                                                                                                    |                                                                                                    |                                                                                                    |                                                                      |
| Administracion                                                                                               |                                                                    |                                                                                                    |                                                                                                    |                                                                                                    |                                                                                                    |                                                                                                    |                                                                                                    |                                                                                                    |                                                                      |
| Cambiar contraseña                                                                                           |                                                                    |                                                                                                    |                                                                                                    |                                                                                                    |                                                                                                    |                                                                                                    |                                                                                                    |                                                                                                    |                                                                      |
| Desconectar                                                                                                  |                                                                    |                                                                                                    |                                                                                                    |                                                                                                    |                                                                                                    |                                                                                                    |                                                                                                    |                                                                                                    |                                                                      |
|                                                                                                    | 77                                                                 |                                                                                                    |                                                                                                    |                                                                                                    |                                                                                                    |                                                                                                    |                                                                                                    |                                                                                                    |                                                                      |
|                                                                                                    |                                                                    |                                                                                                    |                                                                                                    |                                                                                                    | <u>Seguimiento de Envio</u>                                                                                                    |                                                                                                    |                                                                                                    |                                                                                                    |                                                                      |
| TENIC                                                                                                    |                                                                    | Fecha                                                                                                    | 01/10/18 🔟 / 31/                                                                                                    | 10/19 🔟 Consultar como Orde                                                                                                    | Seguimiento de Envio                                                                                                    | ▼ Incidencia Todas ▼ Depa                                                                                                    | artamento 🗌                                                                                                    | 9999 🔍 To                                                                                                    | odos                                                                 |
| <b>1</b> FNG                                                                                                 |                                                                    | Fecha 🗌                                                                                                    | 01/10/18 🔟 / 31/<br>S/Referencia                                                                                                    | 10/19 🔟 Consultar como Orde                                                                                                    | Seguimiento de Envio<br>nante  Estado Todas N/Referencia 999 9999999                                                                                                    | ▼ Incidencia (Todas ▼ Depa<br>99 R/Referencia                                                                                                    | artamento 🗌                                                                                                    | 9999 🔍 To                                                                                                    | odos                                                                 |
|                                                                                                    | 5                                                                  | Fecha (<br>Origen (                                                                                                    | 01/10/18 🔟 / 31/<br>S/Referencia<br>999 🔍 Postal                                                                                                    | 10/19 🔟 Consultar como Orde<br>Poblacion                                                                                                    | Seguimiento de Envio<br>nante T Estado Todas<br>N/Referencia 999 9999999<br>Destino 99                                                                                                    | ▼ Incidencia (Todas ▼ Depa<br>19 R/Referencia<br>2                                                                                                    | artamento 🗌                                                                                                    | 9999 🔍 Ta                                                                                                    | odos                                                                 |
|                                                                                                    | s                                                                  | Fecha (<br>Origen (                                                                                                    | 01/10/18 🔟 / 31/<br>S/Referencia<br>999 🔍 Postal<br>Remitente                                                                                               | 10/19 🔟 Consultar como Orde<br>Poblacion                                                                                                    | Seguimiento de Envio<br>nante V Estado Todas<br>N/Referencia 999 9999999<br>Destino 99<br>Receptor                                                                                                    | Incidencia Todas     Depa     Ry Referencia     Postal     Poblacion                                                                                                    | artamento                                                                                                    | 9999 🔍 Ta                                                                                                    | odos                                                                 |
| Buscar<br>Transporte                                                                                         | 5                                                                  | Fecha (<br>Origen (                                                                                                    | 01/10/18 1 / 31/-<br>S/Referencia<br>999 Postal<br>Remitente<br>Registros)                                                                                  | 10/19 🔟 Consultar como Orde                                                                                                    | Seguimiento de Envio<br>nante ▼ Estado Todas<br>N/Referencia 999 999999<br>Destino 99<br>Receptor                                                                                                    | Incidencia Todas     Depr     Proferencia     Postal     Poblacion                                                                                                    | artamento                                                                                                    | 9999  To                                                                                                    | odos                                                                 |
| Buscar<br>Transporte                                                                                         | s<br>s                                                             | Fecha<br>Origen (<br>S I 1/1 (8 )<br>C.E. Expedicion                                                                                                    | 01/10/18 / 31/-<br>S/Referencia<br>999 Postal<br>Remitente<br>Registros)<br>Alb.Ordenante Sit.Ent                                                           | 10/19 D Consultar como Orde<br>Poblacion                                                                                                    | Seguimiento de Envio<br>nante V Estado Todas<br>N/Referencia 999 999999<br>Destino 99<br>Receptor<br>Roceptor                                                                                                    | Pincidencia Todas  Depa PReferencia Poblacion  Poblacion Destino                                                                                                    | F.Registro                                                                                                    | 9999  To                                                                                                    | odos<br>H.E                                                          |
| Buscar<br>Transporte<br>Recogida                                                                             | s<br>v                                                             | Fecha (<br>Origen (<br>                                                                                                    | 01/10/18 1 / 31/<br>S/Referencia<br>999 Postal<br>Remitente<br>Registros)<br>Atb.Ordenante Sit.Ent<br>12345 Entreg                                          | 10/19 II Consultar como Orde<br>Poblacion<br>. Remitente Alb.Remitente<br>ado DEMOSA                                                                                                    | Seguimiento de Envio<br>nante V Estado Todas<br>N/Referencia 999 999999<br>Destino 99<br>Receptor<br>ELECTRONICA DEL VALLES                                                                                                    | Incidencia Todas Depa RReferencia Potral Poblacion Poblacion CERDANYOLA DEL VALLES                                                                                                    | F.Registro<br>17/06/19                                                                                                 | 9999  Tc                                                                                                    | Ddos                                                                 |
| Buscar<br>Transporte<br>Recogida<br>Alta                                                                     | s<br>×                                                             | Fecha (<br>Origen (<br><b>C.E. Expedicion</b><br>2 <u>\$2656</u><br>2 <u>\$2557</u>                                                                                                    | 01/10/18 1 / 31/<br>S/Referencia<br>999 Postal<br>Remitente<br>Registros)<br>Alb.Ordenante Sit.Ent<br>12345 Entreg<br>Entreg                                | 10/19 III Consultar como Orde<br>Poblacion<br>. Remitente Alb.Remitente<br>ado DEMOSA<br>ado DEMOSA                                                                                                    | Seguimiento de Envio<br>nante V Estado Todas<br>N/ Referencia (99) (999999<br>Destina (9)<br>Receptor<br>ELECTRONICA DEL VALLES<br>MALLORCA MARINA CLUB                                                                                                    | Incidencia Todas Depa PReferencia Potral Poblacion Poblacion CERDANYOLA DEL VALLES PALMA DE MALLORCA                                                                                                    | artamento           F.Registro           17/06/19           17/06/19                                                   | 9999 , Te<br>F.Entrega<br>17/06/19<br>17/06/19                                                                                                    | H.Er<br>12:2                                                         |
| Buscar<br>Transporte<br>Recogida<br>Alta<br>Consulta                                                         | s<br>v                                                             | Fecha         Origen           0rigen         0           0         1/1 (8)           0         52656           2         526567           2         526567           2         526567                                                                                                    | 01/10/18 1 / 31/<br>S/Referencia<br>999 Postal<br>Remitente<br>Registros)<br>Alb.Ordenante Sit.Ent<br>12345 Entreg<br>Entreg                                | 10/19 III Consultar como Orde<br>Poblacion<br>Acontector Alb.Remittente<br>ado DEMOSA<br>ado DEMOSA                                                                                                    | Seguimiento de Envio<br>nante V Estado Todas<br>N/ Referencia (99) (999999<br>Destino (9)<br>Receptor<br>ELECTRONICA DEL VALLES<br>MALLORCA MARINA CLUB<br>USUHAIA IBIZA BEACH HOTEL                                                                                                   | Incidencia Todas Depa PR/Referencia Postal Poblacion Poblacion CERDANYOLA DEL VALLES PALMA DE MALLORCA SANT JORDI DE SES SALINES (EMISSA)                                                                                                    | F.Registro<br>17/06/19<br>17/06/19<br>17/06/19                                                                         | 9999 To                                                                                                    | H.Er<br>12:2<br>12:2                                                 |
| Buscar<br>Transporte<br>Recogida<br>Alta<br>Consulta                                                         | S<br>S                                                             | Fecha         Origen         Origen </td <td>01/10/18 1 / 31/<br/>S/Referencia<br/>999 Postal (<br/>Remitente<br/>Registros)<br/>Alb.Ordenante Sit.Ent<br/>12345 Entreg<br/>Entreg<br/>Entreg</td> <td>10/19 II Consultar como Orde<br/>Poblacion<br/>Aco EEMOSA<br/>DEMOSA<br/>DEMOSA<br/>DEMOSA</td> <td>Seguimiento de Envio<br/>nante   Estado Todas  N/ Referencia  99  Receptor  ELECTRONICA DEL VALLES  MALLORCA MARINA CLUB  USUHAIA IBIZA BEACH HOTEL  SANAEL BERLANGA</td> <td>Incidencia Todas Depa PR-Referencia Poblacion Poblacion Poblacion CERDANYOLA DEL VALLES PALMA DE MALLORCA SANT JOROI DE SES SALINES (EIVISSA) CALA BLANCA (MENORCA)</td> <td>F.Registro<br/>17/06/19<br/>17/06/19<br/>17/06/19</td> <td>9999 To<br/>F.Entrega<br/>17/06/19<br/>17/06/19<br/>17/06/19</td> <td>H.Er<br/>12:2<br/>12:2<br/>12:2</td>                                                                                                    | 01/10/18 1 / 31/<br>S/Referencia<br>999 Postal (<br>Remitente<br>Registros)<br>Alb.Ordenante Sit.Ent<br>12345 Entreg<br>Entreg<br>Entreg                    | 10/19 II Consultar como Orde<br>Poblacion<br>Aco EEMOSA<br>DEMOSA<br>DEMOSA<br>DEMOSA                                                                                                    | Seguimiento de Envio<br>nante   Estado Todas  N/ Referencia  99  Receptor  ELECTRONICA DEL VALLES  MALLORCA MARINA CLUB  USUHAIA IBIZA BEACH HOTEL  SANAEL BERLANGA                                                                                                    | Incidencia Todas Depa PR-Referencia Poblacion Poblacion Poblacion CERDANYOLA DEL VALLES PALMA DE MALLORCA SANT JOROI DE SES SALINES (EIVISSA) CALA BLANCA (MENORCA)                                                                              | F.Registro<br>17/06/19<br>17/06/19<br>17/06/19                                                                         | 9999 To<br>F.Entrega<br>17/06/19<br>17/06/19<br>17/06/19                                                                                                    | H.Er<br>12:2<br>12:2<br>12:2                                         |
| Buscar<br>Transporte<br>Recogida<br>Alta<br>Consulta<br>TRANSPORTE                                           | s<br>x<br>x<br>x<br>x<br>x<br>x<br>x<br>x<br>x<br>x<br>x<br>x<br>x | Fecha         Origen         Origen </td <td>01/10/18 1 / 31/<br/>S/Referencia<br/>999 Postal<br/>Remitente<br/>Registros )<br/>Alb.Ordenente Sit.Ent<br/>12345 Entreg<br/>Entreg<br/>Entreg</td> <td>10/19 Consultar como Orde<br/>Poblacion<br/>Remitente Alb.Remitente<br/>ado EEMOSA<br/>DEMOSA<br/>DEMOSA<br/>DEMOSA</td> <td>Seguimiento de Envio<br/>nante   Estado Todas  N/ Referencia  999  Receptor  ELECTRONICA DEL VALLES  MALLORCA MARINA CLUB  USUHAIA IBIZA BEACH HOTEL  SAMLEL BERLANGA  OFICINA DE TURISMO FORMENTEI</td> <td>Incidencia Todas Depa Polacion Poblacion Poblacion Poblacion Poblacion CERDANYOLA DEL VALLES PALMA DE MALLORCA SANT JORDI DE SES SALINES (EIVISSA) CALA BLANCA (MENORCA) TA ES CALO (FORMENTERA)</td> <td>F.Registro<br/>17/06/19<br/>17/06/19<br/>17/06/19<br/>17/06/19<br/>17/06/19</td> <td>9999 Tr<br/>F.Entrega<br/>17/06/19<br/>17/06/19<br/>17/06/19<br/>17/06/19<br/>17/06/19</td> <td>H.Er<br/>12:2<br/>12:2<br/>12:2<br/>12:2</td>                                                                                                    | 01/10/18 1 / 31/<br>S/Referencia<br>999 Postal<br>Remitente<br>Registros )<br>Alb.Ordenente Sit.Ent<br>12345 Entreg<br>Entreg<br>Entreg                     | 10/19 Consultar como Orde<br>Poblacion<br>Remitente Alb.Remitente<br>ado EEMOSA<br>DEMOSA<br>DEMOSA<br>DEMOSA                                                                                                    | Seguimiento de Envio<br>nante   Estado Todas  N/ Referencia  999  Receptor  ELECTRONICA DEL VALLES  MALLORCA MARINA CLUB  USUHAIA IBIZA BEACH HOTEL  SAMLEL BERLANGA  OFICINA DE TURISMO FORMENTEI                                                                                     | Incidencia Todas Depa Polacion Poblacion Poblacion Poblacion Poblacion CERDANYOLA DEL VALLES PALMA DE MALLORCA SANT JORDI DE SES SALINES (EIVISSA) CALA BLANCA (MENORCA) TA ES CALO (FORMENTERA)                                                 | F.Registro<br>17/06/19<br>17/06/19<br>17/06/19<br>17/06/19<br>17/06/19                                                 | 9999 Tr<br>F.Entrega<br>17/06/19<br>17/06/19<br>17/06/19<br>17/06/19<br>17/06/19                                                                                                    | H.Er<br>12:2<br>12:2<br>12:2<br>12:2                                 |
| Buscar<br>Transporte<br>Recogida<br>Alta<br>Consulta<br>TRANSPORTE<br>Seguimiento de Envi                    | s<br>s<br>io                                                       | Fecha         Origen         Origen </td <td>01/10/18 1 / 31/<br/>S/Referencia<br/>999 Postal<br/>Remitente<br/>Registros )<br/>Alb.Ordenante Sit.En<br/>12345 Entreg<br/>Entreg<br/>Entreg<br/>Entreg</td> <td>10/19 Consultar como Orde<br/>Poblacion</td> <td>Seguimiento de Envio<br/>nante   Estado Todas  N/ Referencia  999  Receptor  Receptor  ELECTRONICA DEL VALLES  MALLORCA MARINA CLUB  USUHAIA IBIZA BEACH HOTEL  SAMLEL BERLANGA  OFICINA DE TURISMO FORMENTEI  CABILDO INSULAR DE CANARIAS</td> <td>Incidencia Todas Depa PR/Referencia Poblacion Poblacion Poblacion CERDINYOLA DEL VALLES PALMA DE MALLORCA SANT JORDI DE SES SALINES (EIVISSA) CALA BLANCA (MENORCA) LAS PALMAS DE G.C.</td> <td>F.Registro<br/>17/06/19<br/>17/06/19<br/>17/06/19<br/>17/06/19<br/>17/06/19<br/>17/06/19</td> <td>9999) C Tc<br/>F.Entrega<br/>17/06/19<br/>17/06/19<br/>17/06/19<br/>17/06/19<br/>17/06/19<br/>17/06/19</td> <td>H.Er<br/>12:2<br/>12:2<br/>12:2<br/>12:2<br/>12:2</td>                                                                                                    | 01/10/18 1 / 31/<br>S/Referencia<br>999 Postal<br>Remitente<br>Registros )<br>Alb.Ordenante Sit.En<br>12345 Entreg<br>Entreg<br>Entreg<br>Entreg            | 10/19 Consultar como Orde<br>Poblacion                                                                                                    | Seguimiento de Envio<br>nante   Estado Todas  N/ Referencia  999  Receptor  Receptor  ELECTRONICA DEL VALLES  MALLORCA MARINA CLUB  USUHAIA IBIZA BEACH HOTEL  SAMLEL BERLANGA  OFICINA DE TURISMO FORMENTEI  CABILDO INSULAR DE CANARIAS                                              | Incidencia Todas Depa PR/Referencia Poblacion Poblacion Poblacion CERDINYOLA DEL VALLES PALMA DE MALLORCA SANT JORDI DE SES SALINES (EIVISSA) CALA BLANCA (MENORCA) LAS PALMAS DE G.C.                                                           | F.Registro<br>17/06/19<br>17/06/19<br>17/06/19<br>17/06/19<br>17/06/19<br>17/06/19                                     | 9999) C Tc<br>F.Entrega<br>17/06/19<br>17/06/19<br>17/06/19<br>17/06/19<br>17/06/19<br>17/06/19                                                                                                    | H.Er<br>12:2<br>12:2<br>12:2<br>12:2<br>12:2                         |
| Buscar<br>Transporte<br>Recogida<br>Alta<br>Consulta<br>TRANSPORTE<br>Seguimiento de Envi                    | s<br>v<br>v<br>lo                                                  | Fecha         Origen         Origen </td <td>01/10/18 1 / 31/<br/>S/Referencia<br/>999 Postal<br/>Remitente<br/>Registros )<br/>Alb.Ordenonte Sit.En<br/>12345 Entreg<br/>Entreg<br/>Entreg<br/>Entreg<br/>Entreg</td> <td>10/19 Consultar como Orde<br/>Poblacion</td> <td>Seguimiento de Envio<br/>nante   Estado Todas   N/ Referencia 999  Receptor  Receptor  ELECTRONICA DEL VALLES  MALLORCA MARINA CLUB  USUHAIA IBIZA BEACH HOTEL  SAMLEL BERLANGA  OFICINA DE TURISMO FORMENTEI  CABILDO INSULAR DE CANARIAS  RED ELECTRICA INSULAR</td> <td>Incidencia Todas Depra Polacion Polacion Polacion Polacion Polacion Polacion CERDANYOLA DEL VALLES PALMA DE MALLORCA SANT JORDI DE SES SALINES (ENISSA) CALA BLANCA (MENORCA) ICALA BLANCA (MENORCA) ICALS PALMAS DE G.C. SANTA CRUZ DE TENERIFE</td> <td>E.Registro<br/>17/06/19<br/>17/06/19<br/>17/06/19<br/>17/06/19<br/>17/06/19<br/>17/06/19<br/>17/06/19<br/>17/06/19<br/>17/06/19</td> <td>9999) C Tc<br/>F.Entrega<br/>17/06/19<br/>17/06/19<br/>17/06/19<br/>17/06/19<br/>17/06/19<br/>17/06/19<br/>17/06/19</td> <td>H.Er<br/>12:22<br/>12:22<br/>12:22<br/>12:22<br/>12:22<br/>12:22<br/>12:23</td>                                                                                                    | 01/10/18 1 / 31/<br>S/Referencia<br>999 Postal<br>Remitente<br>Registros )<br>Alb.Ordenonte Sit.En<br>12345 Entreg<br>Entreg<br>Entreg<br>Entreg<br>Entreg  | 10/19 Consultar como Orde<br>Poblacion                                                                                                    | Seguimiento de Envio<br>nante   Estado Todas   N/ Referencia 999  Receptor  Receptor  ELECTRONICA DEL VALLES  MALLORCA MARINA CLUB  USUHAIA IBIZA BEACH HOTEL  SAMLEL BERLANGA  OFICINA DE TURISMO FORMENTEI  CABILDO INSULAR DE CANARIAS  RED ELECTRICA INSULAR                       | Incidencia Todas Depra Polacion Polacion Polacion Polacion Polacion Polacion CERDANYOLA DEL VALLES PALMA DE MALLORCA SANT JORDI DE SES SALINES (ENISSA) CALA BLANCA (MENORCA) ICALA BLANCA (MENORCA) ICALS PALMAS DE G.C. SANTA CRUZ DE TENERIFE | E.Registro<br>17/06/19<br>17/06/19<br>17/06/19<br>17/06/19<br>17/06/19<br>17/06/19<br>17/06/19<br>17/06/19<br>17/06/19 | 9999) C Tc<br>F.Entrega<br>17/06/19<br>17/06/19<br>17/06/19<br>17/06/19<br>17/06/19<br>17/06/19<br>17/06/19                                                                                                    | H.Er<br>12:22<br>12:22<br>12:22<br>12:22<br>12:22<br>12:22<br>12:23  |
| Buscar<br>Transporte<br>Recogida<br>Alta<br>Consulta<br>TRANSPORTE<br>Seguimiento de Envil<br>Administracion | S<br>S<br>NO                                                       | Fecha         Origen         Origen </td <td>01/10/18 1 / 31/<br/>S/Referencia<br/>999 Postal (<br/>Remitente<br/>Registros)<br/>Alb.Ordenante Sit.En<br/>12345 Entreg<br/>Entreg<br/>Entreg<br/>Entreg<br/>Entreg</td> <td>10/19 Consultar como Orde<br/>Poblacion  C. Remitente Alb.Remitente ado EEMOSA  DEMOSA  D</td> <td>Seguimiento de Envio<br/>nante   Estado Todas   N/ Referencia  999  Receptor  Receptor  ELECTRONICA DEL VALLES  MALLORCA MARINA CLUB  USUHAIA IBIZA BEACH HOTEL  SAMLEL BERLANGA  OFICINA DE TURISMO FORMENTEI  CABILDO INSULAR DE CANARIAS  RED ELECTRICA INSULAR  VANCER HOFFEN, LTD.</td> <td>Incidencia Todas Depra Polacion Destino CERDANYOLA DEL VALLES PALMA DE MALLORCA SANT JORDI DE SES SALINES (ENISSA) CALA BLANCA (MENORCA) CALA BLANCA (MENORCA) LAS PALMAS DE G.C. SANTA CRUZ DE TENERIFE AMISTERDAM.</td> <td>F.Registro<br/>17/06/19<br/>17/06/19<br/>17/06/19<br/>17/06/19<br/>17/06/19<br/>17/06/19<br/>17/06/19<br/>17/06/19</td> <td>9999 Transformed P9999 Transformed P9999 Transformed P999 Transformed P9999 Transformed P9999 Transformed P999 Transformed P999 Transformed P9</td> <td>H.Er<br/>12:2<br/>12:2<br/>12:2<br/>12:2<br/>12:2<br/>12:2<br/>12:3<br/>12:3</td> | 01/10/18 1 / 31/<br>S/Referencia<br>999 Postal (<br>Remitente<br>Registros)<br>Alb.Ordenante Sit.En<br>12345 Entreg<br>Entreg<br>Entreg<br>Entreg<br>Entreg | 10/19 Consultar como Orde<br>Poblacion  C. Remitente Alb.Remitente ado EEMOSA  DEMOSA  D | Seguimiento de Envio<br>nante   Estado Todas   N/ Referencia  999  Receptor  Receptor  ELECTRONICA DEL VALLES  MALLORCA MARINA CLUB  USUHAIA IBIZA BEACH HOTEL  SAMLEL BERLANGA  OFICINA DE TURISMO FORMENTEI  CABILDO INSULAR DE CANARIAS  RED ELECTRICA INSULAR  VANCER HOFFEN, LTD. | Incidencia Todas Depra Polacion Destino CERDANYOLA DEL VALLES PALMA DE MALLORCA SANT JORDI DE SES SALINES (ENISSA) CALA BLANCA (MENORCA) CALA BLANCA (MENORCA) LAS PALMAS DE G.C. SANTA CRUZ DE TENERIFE AMISTERDAM.                             | F.Registro<br>17/06/19<br>17/06/19<br>17/06/19<br>17/06/19<br>17/06/19<br>17/06/19<br>17/06/19<br>17/06/19             | 9999 Transformed P9999 Transformed P9999 Transformed P999 Transformed P9999 Transformed P9999 Transformed P999 Transformed P999 Transformed P9 | H.Er<br>12:2<br>12:2<br>12:2<br>12:2<br>12:2<br>12:2<br>12:3<br>12:3 |

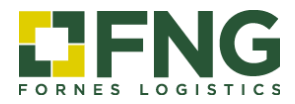

| <u>Detalle de la exp</u> | edi      | ción          |              |                 |                             | Clicando sob                  | ore el n⁰            |                                |                                         |            |           |               |
|--------------------------|----------|---------------|--------------|-----------------|-----------------------------|-------------------------------|----------------------|--------------------------------|-----------------------------------------|------------|-----------|---------------|
|                          |          | Facha         | 01/10/18     | च<br>र िश/10/19 | Concultar                   | expedición<br>el detalle.     | puede ver            | incia                          | Todar 💌 Dona                            | rtamento   | 9999 🖂 T  | ados.         |
| LIFNG                    |          | 1 o cita      | S/Refere     | ncia            | Consultar                   | N/Referencia                  | 999 99999999         | R/Referencia                   | i Depa                                  | ramenco    |           | 0005          |
| FORNES LOGISTICS         |          | Origer        | n 🦳 999 🔍    | Postal Pobla    | cion                        |                               | Destino 999          | 🔍 Postal                       | Poblacion                               |            |           |               |
| Buscar                   |          |               | Ren          | nitente         |                             |                               | Receptor             |                                |                                         |            |           |               |
| Transporte 🗸 🧹           | <b>S</b> | 📓 1/1 (       | 8 Registros) | 1               |                             |                               |                      |                                |                                         |            |           |               |
| Recogida                 | C.E.     | Expedicio     | n Alb.Ordena | ante Sit.Ent.   | Remitente A                 | lb.Remitente Receptor         |                      | Poblacion D                    | estino                                  | F.Registro | F.Entrega | i H.Entrega I |
|                          | 2        | <u>526566</u> | 12345        | Entregado       | DEMOSA                      | ELECTRONICA                   | DEL VALLES           | CERDANYOL                      | DEL VALLES                              | 17/06/19   | 17/06/19  | 12:20         |
| Alta                     | 2        | <u>526 67</u> |              | Entregado       | DEMOSA                      | MALLORCA MA                   | RINA CLUB            | PALMA DE M                     | ALLORCA                                 | 17/06/19   | 17/06/19  | 12:25         |
| Consulta                 | 2        | <u>526569</u> |              | Entregado       | DEMOSA                      | USUHAÏA IBIZA                 | BEACH HOTEL          | SANT JORDI                     | DE SES SALINES (EIVISSA)                | 17/06/19   | 17/06/19  | 12:26         |
| TRANSPORTE               | 2        | <u>526571</u> |              | Entregado       | DEMOSA                      | SAMUEL BERLA                  | INGA                 | CALA BLANC                     | A (MENORCA)                             | 17/06/19   | 17/06/19  | 12:27         |
|                          | 2        | <u>526575</u> |              | Entregado       | DEMOSA                      | OFICINA DE TU                 | RISMO FORMENTERA     | ES CALO (FO                    | R/AENTERA)                              | 17/06/19   | 17/06/19  | 12:28         |
| Seguimiento de Envio     | 2        | <u>526578</u> |              | Entregado       | DEMOSA                      | CABILDO INSUI                 | AR DE CANARIAS       | LAS PALMAS                     | DE G.C.                                 | 17/06/19   | 17/06/19  | 12:29         |
|                          | 2        | <u>526580</u> | \            | Entregado       | DEMOSA                      | RED ELECTRICA                 | NSULAR               | SANTA CRUZ                     | DE TENERIFE                             | 17/06/19   | 17/06/19  | 12:31         |
| Administracion           | 2        | <u>526581</u> | 1            | Entregado       | DEMOSA                      | VANDER HOFFE                  | N, LTD.              | AMSTERDAM                      |                                         | 17/06/19   | 17/06/19  | 12:33         |
|                          | «        |               |              |                 | Ordenante                   | 3573 - DEMOSA                 | <u>Tracking</u>      | Albarán                        | 12345                                   |            |           |               |
| Buscar                   |          |               |              |                 | Remitente<br>Pais<br>Postal | 3573 - DEMOSA<br>ES<br>08040  | 1                    | Destinatario<br>Pais<br>Postal | 0 - ELECTRONICA DEL VALL<br>ES<br>08290 | ES         |           |               |
| Transporte               | $\sim$   |               |              |                 | Población                   | BARCELONA                     | ا<br>بریانی در ایک ا | Población                      | CERDANYOLA DEL VALLES                   |            |           |               |
| Recogida                 | >        |               |              |                 | l ransportista              | 3366 - IVAN MARTIN ALABAU - T | VAN MARTIN ALABAU    |                                |                                         |            |           |               |
| TRANSPORTE               | ~        |               |              |                 | Pit.<br>Blt.                | 3,000                         |                      | мз                             | 1,250                                   |            |           |               |
| Seguimiento de En        | vio      |               |              | Rec             | epcionado                   | Enviado                       | En rej               | parto                          | Entregado                               |            |           |               |
| Administracion           |          |               |              | (               |                             |                               |                      |                                |                                         | Ă          |           |               |
| Cambiar contraseña       |          |               |              |                 |                             |                               |                      |                                |                                         |            |           |               |
|                          |          |               |              |                 | シレ                          |                               |                      |                                |                                         | X          |           |               |
| Desconectar              |          |               |              | 17/             | 06/19 10:53                 | 17/06/19 08:00                | L 🔽 🔽                | ) <b>-0</b>                    | 17/06/19 12:                            | Å          |           |               |

# Conforme de entrega e Incidencias

|                      | <      |                               |                                                              | <u>Seguimiento de</u>                                        | Envio                                   |                                    |                      |        | (<br>F<br>ii | Clicar<br>ouede<br>mprir | ndo sobre el o<br>e visualizar, g<br>nir el <b>confori</b> | dibujo<br>Juardar e<br><b>ne de</b> |
|----------------------|--------|-------------------------------|--------------------------------------------------------------|--------------------------------------------------------------|-----------------------------------------|------------------------------------|----------------------|--------|--------------|--------------------------|------------------------------------------------------------|-------------------------------------|
| FORNES LOGISTICS     |        | Fecha 01/<br>S/<br>Origen 999 | 10/18 7 31/10/19 Consultar<br>Referencia<br>Postal Poblacion | como Ordenante ▼ Estado Toda<br>N/Referencia 999 (<br>Destin | s • • • • • • • • • • • • • • • • • • • | Incidencia<br>R/Referenc<br>Postal | Todas<br>la Poblacio | • C    | iet E        | entre                    | ga.                                                        |                                     |
| Transporte           | ~      | 5 📓 1/1 (8 Regi               | stros)                                                       | ) Nete                                                       | ptor                                    |                                    |                      |        |              |                          |                                                            |                                     |
| Recogida             | >      | Remitente Alb.Remite          | nte Receptor                                                 | Poblacion Destino                                            | F.Registro                              | F.Entrega                          | H.Entrega            | Bultos | Kilos -      | M3 Inc                   | . PC Conf. Otros D                                         | DC.                                 |
| TRANSPORTE           | $\sim$ | DEMOSA<br>DEMOSA              | MALLORCA MARINA CLUB                                         | PALMA DE MALLORCA                                            | 17/06/19                                | 17/06/19                           | 12:20                | 3      | 160          | 1,25 A                   |                                                            |                                     |
| Seguimiento de Envio |        | DEMOSA                        | USUHAÏA IBIZA BEACH HOTEL                                    | SANT JORDI DE SES SALINES (EIVISSA)                          | 17/06/19                                | 17/06/19                           | 12:26                | 12     | 300          | 0,00                     | 102                                                        |                                     |
|                      |        | DEMOSA                        | SAMUEL BERLANGA                                              | CALA BLANCA (MENORCA)                                        | 17/06/19                                | 17/06/19                           | 12:27                | 2      | 85           | 0,03                     | 100                                                        |                                     |
| Administracion       |        | DEMOSA                        | OFICINA DE TURISÃO FORMENTERA                                | ES CALO (FORMENTERA)                                         | 17/06/19                                | 17/06/19                           | 12 28                | 3      | 60           | 0,00 🧕                   |                                                            |                                     |
| Cambiar contraseña   |        | DEMOSA                        | CABILDO INSULAR DE CANARIAS                                  | LAS PALMAS DE G.C.                                           | 17/06/19                                | 17/06/19                           | 12:29                | 2      | 600          | 0,00                     |                                                            |                                     |
| Desconectar          |        | DEMOSA                        | RED ELECTRICA INSULAR                                        | SAMTA CRUZ DE TEMERIEE                                       | 17/06/19                                | 17/06/19                           | 12-31                | 4      | 180          | 0,65                     | 100                                                        |                                     |
|                      | _      | DEMOSA                        | VANDER HOFFEN, LTD.                                          | Este icono le in<br>una <b>incidencia</b>                    | dica q<br>. Al cl                       | lue ha<br>icarlo,                  | у                    |        | 120          | 0,00                     |                                                            |                                     |

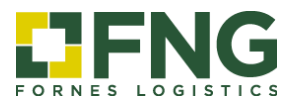

# 2.2 Administración

De la misma manera que en el apartado de seguimiento de envíos, en el apartado de *Administración* también dispone de unos parámetros de consulta mediante los que acceder a la información relativa a la facturación.

|                    | Fecha Reg. 02. | /10/17 🔟 / 🛛 31/1 | 1/19 🔟 Fecha Vto |         | Fac:          | <b>turación</b><br>Sit.Vto. 1 | Todas 🔻      |         |           |          |           |     |
|--------------------|----------------|-------------------|------------------|---------|---------------|-------------------------------|--------------|---------|-----------|----------|-----------|-----|
| Buscar             | Ctr Ser Nun    | n ¥to FechaFa     | c Fecha ¥to      | Importe | Importe Euros | Base                          | lva Recargos | Factura | Retencion | Suplidos | Situacion | Fac |
| Transporte >       |                |                   |                  |         |               |                               |              |         |           |          |           |     |
| Administracion     |                |                   |                  |         |               |                               |              |         |           |          |           |     |
| Cambiar contraseña |                |                   |                  |         |               |                               |              |         |           |          |           |     |
| Desconectar        |                |                   |                  |         |               |                               |              |         |           |          |           |     |
|                    |                |                   |                  |         |               |                               |              |         |           |          |           |     |
|                    |                |                   |                  |         |               |                               |              |         |           |          |           |     |

### 2.3 Cambiar contraseña

Si lo desea, en el menú dispone de la opción *Cambiar contraseña* para actualizar sus datos de acceso al Área de Cliente.

| ŝ       |   |                    |   |
|---------|---|--------------------|---|
| GISTICS |   |                    |   |
|         |   | Cambiar contraseña | 1 |
|         | > | Contraseña actual  |   |
|         |   | Contraseña nueva   |   |
|         |   | Repetir contraseña |   |
|         |   | Confirmar          |   |
|         |   |                    |   |
|         |   |                    |   |
|         |   |                    |   |

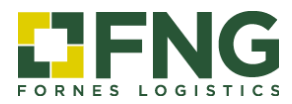

# 3. Acceso como Destinatario/Receptor (Seguimiento de envíos)

Este apartado únicamente da información sobre el envío consultado. Puede acceder a esta información mediante los siguientes datos:

Referencia: nº de pedido/ envío del receptor

Cod. Postal: código postal del receptor

|                       |                     | Tra                                | cking               |                            |
|-----------------------|---------------------|------------------------------------|---------------------|----------------------------|
| Usuarios registrados  | Ordenante           | 3573 - DEMOSA                      | Albarán             | 12345                      |
| ntraseña              | Remitente           | 3573 - DE/MOSA                     | Destinatario        | 0 - ELECTRONICA DEL VALLES |
| Aceptar               | Pais                | ES                                 | Pais                | ES                         |
| Seguimiento de envios | Postal<br>Población | JARCELONA                          | Postal<br>Población | CERDANYOLA DEL VALLES      |
| ferencia              | Transportista       | 3366 - IVÁN MARTÍN ALABAU - IVÁN M | ARTÍN ALABAU        |                            |
| d. postal             | Plt.                | 0,000                              | P.B.                | 280,000                    |
| Aceptar               | Blt.                | 3,000                              | M3                  | 1,250                      |
|                       | Recepcionado        | Enviado                            | En reparto          | Entregado                  |
|                       |                     |                                    |                     |                            |
|                       |                     |                                    |                     |                            |
|                       |                     | -0-0-                              | 0 0                 | ΛΛ                         |
|                       |                     |                                    |                     |                            |

Una vez dentro del detalle de la expedición, podrá ver la siguiente información:

| <u>Situaciones</u> |                                                                  |
|--------------------|------------------------------------------------------------------|
| Recepcionado       | La mercancía está recepcionada en el almacén de origen.          |
| Enviado            | La mercancía ha sido enviada al almacén de destino.              |
| En Reparto         | La mercancía está en ruta de distribución (entrega al receptor). |
| Entregado          | La mercancía está entregada de conformidad.                      |